# Eclipse 使用 JDBC 连接 MySQL 数据库详细教程

下载连接 MySQL 数据库的驱动

使用 JDBC 连接 MySQL 数据库的驱动为 Connentor/J,需要下载什么版本可以参

考下图。

| Connector/J<br>version | JDBC version       | MySQL Server<br>version           | JRE Supported                  | JDK Required<br>for Compilation | Status                 |
|------------------------|--------------------|-----------------------------------|--------------------------------|---------------------------------|------------------------|
| 6.0                    | 4.2                | 5.5, 5.6, 5.7                     | 1.8.x                          | 1.8.x                           | Developer<br>Milestone |
| 5.1                    | 3.0, 4.0, 4.1, 4.2 | 4.1, 5.0, 5.1,<br>5.5, 5.6*, 5.7* | 1.5.x, 1.6.x,<br>1.7.x, 1.8.x* | 1.5.x, 1.6.x                    | Recommended version    |

 $^{\ast}$  JRE 1.8.x is required for Connector/J 5.1 to connect to MySQL 5.6 and 5.7 with SSL/TLS when using some cipher suites.

下载完成之后需要解压到本地。

## 在 Eclipse 中引用 jar 包

在新建的 Java 工程上点击右键, Build Path —>Add External Archives.. 添加 解压缩到本地的 jar 包。

| EclipseWorkSpace - Java - java_jdbc/src/com/java/jdbc/Jdbc.jav                                                                                                    | va - Eclipse                                                                   |                                               |                       |                                        |                           | 83         |
|----------------------------------------------------------------------------------------------------|--------------------------------------------------------------------------------|-----------------------------------------------|-----------------------|----------------------------------------|---------------------------|------------|
| File Edit Source Refactor Navigate Search Project Ru                                                                                                    | n Window Help                                                                  |                                               |                       |                                        |                           |            |
| 📷 - 🖩 🐚 🔍 × - Þ - 🐂 - 🔛 🛷 😂 😆 🖋                                                                                                    | - 1 🕫 🌙 📚 🔛 🖬 🖬 🖢                                                              | - 🌆 - 🌤 🔶 - 🌩 -                               |                       |                                        | Quick Access              |            |
| H Package Explorer X E S 🐏 * - =                                                                                                    | JAR Selection                                                                  | A                                             |                       | ×                                      |                           |            |
| iava http:://                                                                                                    | mysal-ce                                                                       | o > mysol-connector-iava-6.0.3 >              | ▼ 4 探索 mysal          | connector-iava-                        |                           |            |
| 🔺 🜌 java_jdbc                                                                                                    |                                                                                |                                               | and a first           | eenneerer jara m                       |                           |            |
| ▶ 🥮 src                                                                                                    | 组织 ▼ 新建文件夹                                                                     |                                               |                       | ······································ |                           |            |
| Markov Markov Ma<br>Narkov Markov Markov Markov Markov Markov Markov Markov Markov Markov Markov Markov Markov Markov Markov Markov M<br>Markov Markov Mar<br>Narkov Markov Markov Markov Markov Markov Markov Markov Markov Markov Markov Markov Markov Markov Markov Markov Markov Markov Markov Markov Markov Markov Markov Markov Markov Markov Markov Markov Markov Markov Markov Markov Markov Mark | Git ^                                                                          | 名称                                            | 修改日期                  | 类型                                     | inost:3306/mydb?ser       | * 🏅        |
| A Stream Stream Stre          | 🛃 视频                                                                           | docs                                          | 2016/6/14 11:15       | 文件夹                                    |                           |            |
| iya inysqi-connector-java-otota-bingar - D.(mysqi-conn<br>i java test                                                                                                    | 图片                                                                             | 🔒 lib                                         | 2016/6/14 11:15       | 文件夹                                    |                           |            |
|                                                                                                    | ⊇ 文档                                                                           | 퉳 src                                         | 2016/6/14 11:15       | 文件夹                                    |                           |            |
|                                                                                                    | 📄 迅雷下载                                                                         | mysql-connector-java-6.0.3-bin.jar            | 2016/6/14 11:15       | JAR 文件                                 |                           |            |
|                                                                                                    | ● 日示<br>● 代語影視庫<br>● 计算机<br>▲ 本地遊盘(C)<br>■ 软件(D)<br>■ 学习(E)<br>■ 光十八間(F)<br>文件 | ۲<br>K(N): mysql-connector-java-6.0.3-bin.jar | • [*jar;*zip<br>打开(C) | ,<br>,<br>取消                           | PASSWORD);                |            |
| i iii java jdbc                                                                                                    |                                                                                |                                               |                       |                                        | <b>• ₩ = 7 6</b> • 0      |            |
|                                                                                                    | 6 (= 😡                                                                         | 🔗 🖄 🔚 🖶                                       | 👱 me 🌔                | 9 🧿 🚳                                  | ) - 🛇 🏴 🛱 🖏 🔶 16:<br>2016 | 95<br>1976 |

### JDBC 连接数据库步骤

J2EE企业级项目开发

1.载入驱动

2.连接数据库

#### 连接数据库的注意事项

我们解压到本地的文件里面有官方关于使用 JDBC 连接数据库的文档,这里我们可以看一下官方的文档。下面是官方文档中的代码

import java.sql.Connection;

import java.sql.DriverManager;

import java.sql.SQLException;

// Notice, do not import com.mysql.cj.jdbc.\*

// or you will have problems!

public class LoadDriver {

public static void main(String[] args) {

try {

// The newInstance() call is a work around for some

// broken Java implementations

Class.forName("com.mysql.cj.jdbc.Driver").newInstance();

} catch (Exception ex) {

// handle the error

}

}

}

这里的 Class.forName("com.mysql.cj.jdbc.Driver").newInstance();

是用于注册驱动,也就是 JDBC 连接数据库步骤 中的第一步。我们在 Eclipse 中

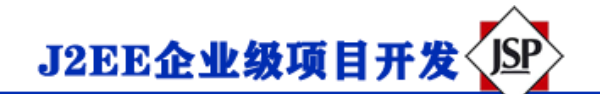

运行正常,没有什么问题。下面是第二步连接数据库,我们这里也用官方文档中

提供给我们的代码。代码如下

import java.sql.Connection; import java.sql.DriverManager; import java.sql.SQLException; Connection conn = null;

•••

try {

conn =

DriverManager.getConnection("jdbc:mysql://localhost/test?" +

"user=minty&password=greatsqldb");

// Do something with the Connection

•••

```
} catch (SQLException ex) {
```

// handle any errors

System.out.println("SQLException: " + ex.getMessage());

System.out.println("SQLState: " + ex.getSQLState());

System.out.println("VendorError: " + ex.getErrorCode());

}

现在我们来看一下这段代码,其中也就一句

DriverManager.getConnection("jdbc:mysql://localhost/test?" +

"user=minty&password=greatsqldb");

这段代码是用于连接到数据库的,上面的 test 是我们自己的数据库,

user=minty 是我们安装数据库使用的用户名, password=greatsqldb 是我们

自己的数据库密码,现在我们把第一步与第二步一起在 Eclipse 中运行一下,代 码如下

/\*\*

\* URL 是用于连接数据库的标识符

\* USER\_NAME 是安装 MySQL 时使用的用户名

\* PASSWORD 是与用户名相对应的密码

\*/

public class Jdbc {

//mydb 是我自己建的数据库

//user=root 我自己数据库的用户名

//password=wizardfu 我自己的数据库的密码

```
public static final String URL = "jdbc:mysql://localhost/mydb?" +
```

"user=root&password=wizardfu";

```
public static void main(String[] args) {
```

try {

```
Class.forName("com.mysql.cj.jdbc.Driver");
DriverManager.getConnection(URL);
System.out.println("成功加载 MYSQL 驱动");
} catch (ClassNotFoundException e) {
e.printStackTrace();
} catch (SQLException e) {
e.printStackTrace();
}
```

J2EE企业级项目开发

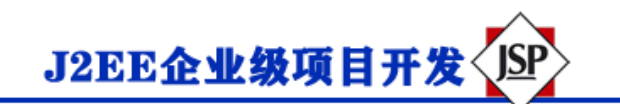

#### 这里我们看一下运行结果

| 🎗 Problems 🖉 Javadoc 🙋 Declaration 🗏 Console 🗙                                                            | - × × 🗈 🚮 🖬 🚝 💻 = -                 |
|----------------------------------------------------------------------------------------------------|-------------------------------------|
| <terminated> Jdbc [Java Application] D:\Java\jre1.8.0_73\bin\javaw.exe (2016年9月6日 下午6:38:34)</terminated> |                                     |
| Tue Sep 06 18:38:35 CST 2016 WARN: Establishing SSL connection with                                       | out server's identity verification  |
| java.sql.SQLException: The server time zone value '@M@@@@@@@@ is unrec                                    | cognized or represents more than or |
| at com.mysql.cj.jdbc.exceptions.SQLError.createSQLException(                                              | (SQLError.java:695)                 |
| at com.mysql.cj.jdbc.exceptions.SQLError.createSQLException(                                              | ( <u>SQLError.java:663</u> )        |
| at com.mysql.cj.jdbc.exceptions.SQLError.createSQLException(                                              | ( <u>SQLError.java:653</u> )        |
| at com.mysql.cj.jdbc.exceptions.SQLError.createSQLException(                                              | ( <u>SQLError.java:638</u> )        |
| at com.mysql.cj.jdbc.exceptions.SQLError.createSQLException(                                              | ( <u>SQLError.java:606</u> )        |
| at com.mysql.cj.jdbc.exceptions.SQLError.createSQLException(                                              | ( <u>SQLError.java:624</u> )        |
| at com.mysql.cj.jdbc.exceptions.SQLError.createSQLException(                                              | ( <u>SQLError.java:620</u> )        |
| <pre>at com.mysql.cj.jdbc.exceptions.SQLExceptionsMapping.transla</pre>                                   | ateException(SQLExceptionsMapping.  |
| at com.mysql.cj.jdbc.ConnectionImpl.createNewIO( <u>ConnectionIm</u>                                      | npl.java:1663)                      |

发现有警告,查了一下资料说是时区的问题,只要把上面的 URI 修改一下就好了,看一下修改后的 URL

public static final String URL =

"jdbc:mysql://localhost/mydb?serverTimezone=UTC"+"user=root&password=wizardfu";

我们再在 Eclipse 中运行一下,又发现出现了下面的警告

| 👷 Problems 🛛 Javadoc 📴 Declaration 💻 Console 🛪 📃 🔤                                                        | 🔆 🖻 📲 🖶 🛃 🖬 🖉 – 🗖 =       |
|----------------------------------------------------------------------------------------------------|---------------------------|
| <terminated> Jdbc [Java Application] D:\Java\jre1.8.0_73\bin\javaw.exe (2016年9月6日 下午6:53:23)</terminated> |                           |
| Tue Sep 06 18:53:24 CST 2016 WARN: Establishing SSL connection without server's ide                       | ntity verification is not |
| java.sql.SQLException: Access denied for user ''@'localhost' (using password: YES)                        |                           |
| at com.mysql.cj.jdbc.exceptions.SQLError.createSQLException( <u>SQLError.java:6</u>                       | 95)                       |
| at com.mysql.cj.jdbc.exceptions.SQLError.createSQLException( <u>SQLError.java:6</u>                       | 63)                       |
| at com.mysql.cj.jdbc.exceptions.SQLError.createSQLException( <u>SQLError.java:6</u>                       | 53)                       |
| at com.mysql.cj.jdbc.exceptions.SQLExceptionsMapping.translateException(SQL                               | ExceptionsMapping.java:11 |
| <pre>at com.mysql.cj.jdbc.ConnectionImpl.createNewIO(<u>ConnectionImpl.java:1663</u>)</pre>               |                           |
| at com.mysql.cj.jdbc.ConnectionImpl. <init>(<u>ConnectionImpl.java:662</u>)</init>                        |                           |
| at com.mysql.cj.jdbc.ConnectionImpl.getInstance( <u>ConnectionImpl.java:352</u> )                         |                           |
| at com.mysql.cj.jdbc.NonRegisteringDriver.connect(NonRegisteringDriver.java                               | :221)                     |
| at java.sql.DriverManager.getConnection(Unknown Source)                                                   |                           |

这里我把没有显示出来的警告粘贴出来,如下

Tue Sep 06 18:53:24 CST 2016 WARN: Establishing SSL connection without server' s identity

verification is not recommended. According to MySQL 5.5.45+, 5.6.26+ and 5.7.6+

requirements SSL connection must be established by default if explicit option isn't set. For

compliance with existing applications not using SSL the verifyServerCertificate property is set to

'false' . You need either to explicitly disable SSL by setting useSSL=false, or set useSSL=true

and provide truststore for server certificate verification.

我们在上面的警告中发现一段话

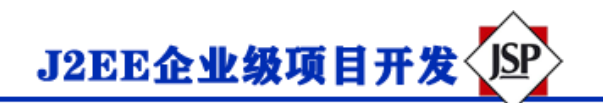

You need either to explicitly disable SSL by setting useSSL=false, or set useSSL=true and

provide truststore for server certificate verification

这里说需要设置 useSSL=false or set useSSL=true

我们再次改变 URL 的代码,改变后的代码如下

public static final String URL =

"jdbc:mysql://localhost/mydb?serverTimezone=UTC&useSSL=false&user=root&password=wiz

ardfu";

再次运行一下,结果如下

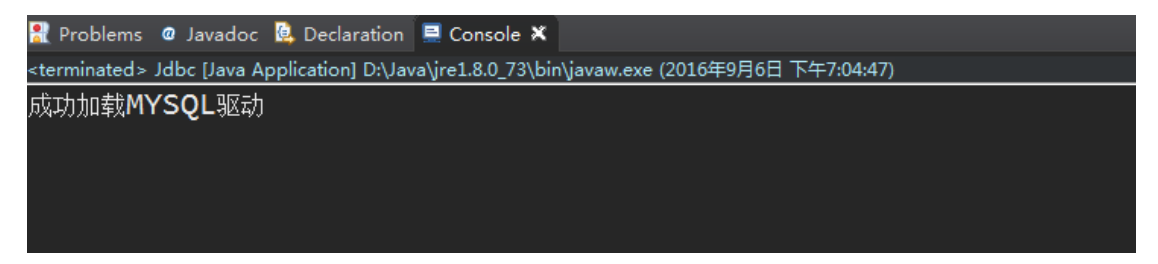

好了,到此已经通过 JDBC 成功连接到 MySQL 数据库。连接的时候确实遇到不少麻烦,写下这篇文章希望大家少踩坑。